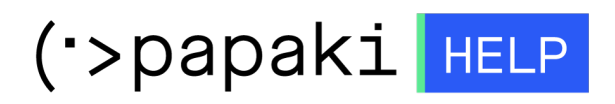

Knowledgebase > Email > Email Clients > Μεταφορά - Εισαγωγή email μέσω Plesk - IMAP

Μεταφορά - Εισαγωγή email μέσω Plesk - IMAP

- 2022-11-08 - Email Clients

Σε περίπτωση που επιθυμείτε να μεταφέρετε τα email σας από έναν άλλο πάροχο ή από έναν άλλο server στο Papaki, ακολουθήστε τα βήματα που περιγράφονται παρακάτω :

| × |                            |  |
|---|----------------------------|--|
|   |                            |  |
|   | PLESK web host edition     |  |
|   | Username                   |  |
|   | Password                   |  |
|   | Interface language Default |  |
|   | Forgot your password?      |  |
|   | Log in                     |  |
|   |                            |  |
|   |                            |  |

1. Συνδεθείτε στο Plesk, με τα στοιχεία πρόσβασης σας.

2. Στην καρτέλα Websites & Domains, επιλέξτε το εικονίδιο Mail Importing.

| • Active 🗸                                                  |                                     |                                                                    |
|-------------------------------------------------------------|-------------------------------------|--------------------------------------------------------------------|
| Website at httpdocs/ / IP address:                          | (v4), (v6) System user:             |                                                                    |
| File Manager                                                | ail Data                            | Ibases WordPress Install<br>Id Database<br>elect Existing Database |
| SEO Toolkit Scan Add keywords<br>Site Audit Score: 91 / 100 | Tasks: 9                            | / 9                                                                |
|                                                             | <ul> <li>Show Less</li> </ul>       |                                                                    |
| R Web Hosting Access                                        | FTP Access                          | Hosting Settings                                                   |
| PHP Composer                                                | SSL/TLS Certificates<br>Not Secured | 🚯 Git                                                              |
| PHP Settings (v7.3.12)                                      | Node.js                             | 🤗 Ruby                                                             |
| C Apache & nginx Settings                                   | 🔅 Applications                      | File Manager                                                       |
| Web Statistics SSL/TLS                                      | Mail Importing                      | 👰 Website Importing                                                |
| DNS Settings                                                | Mail Accounts                       | Mail Settings                                                      |
| Limit Outgoing Messages                                     | Web Application Firewall            | Password-Protected Directories                                     |
| Logs                                                        | 隆 Web Users                         | X Remove Website                                                   |
| 🏠 ImunifyAV                                                 | M DNSSEC                            |                                                                    |

3. Κάντε click στο **Import mail messages**.

| Websites & Domains ><br>Import mail messages                                                                     |
|----------------------------------------------------------------------------------------------------|
| Import mail messages from other servers via IMAP. Click "Import mail messages" to start importing a new mailbox. |

4. Στο παράθυρο που θα ανοίξει επικλέξτε Show advanced options

| Add an email address to import                                                      |                                                                                                 |  |
|-------------------------------------------------------------------------------------|-------------------------------------------------------------------------------------------------|--|
| Source email (login) *<br>The login you use to log in to the s<br>Source password * | source mailbox (e.g. "user@example.com", or "user").                                            |  |
| The password you use to log in to Import to *                                       | <ul> <li>the source mailbox.</li> <li>existing mailbox</li> <li>create a new mailbox</li> </ul> |  |
| Destination email * Show advanced options                                           | info@eu ▼                                                                                       |  |
|                                                                                     | OK Cancel                                                                                       |  |

## 5. Συμπληρώστε τα παρακάτω πεδία:

| Add an email address to import                                                                                                    |                                                                    |  |  |  |
|----------------------------------------------------------------------------------------------------|--------------------------------------------------------------------|--|--|--|
|                                                                                                    |                                                                    |  |  |  |
| Source email (login) * 1                                                                                                    |                                                                    |  |  |  |
| The login you use to log in to the source mailbox (e.g. "user@example.com", or "user").                                                                                                    |                                                                    |  |  |  |
| Source password * 2                                                                                                    |                                                                    |  |  |  |
| The password you use to log in to the source mailbox.                                                                                                    |                                                                    |  |  |  |
| Import to * 3                                                                                                    | <ul> <li>existing mailbox</li> <li>create a new mailbox</li> </ul> |  |  |  |
| Destination email * 4                                                                                                    | info@ .eu 🔻                                                        |  |  |  |
| Hide advanced options                                                                                                    |                                                                    |  |  |  |
| Source IMAP host 5                                                                                                    |                                                                    |  |  |  |
| The hostname or IP address of the source mail server (e.g. "imap.example.com", or "192.168.1.1"). By default, it is detected automatically.                                                                                              |                                                                    |  |  |  |
| Source IMAP port 6                                                                                                    |                                                                    |  |  |  |
| The TCP port used to connect to the source mail server via IMAP. When not specified, default ports will be used - 143 for plain IMAP, 993 for IMAP over SSL.                                                                             |                                                                    |  |  |  |
| Source IMAP encryption 7                                                                                                    | Automatic 🔹                                                        |  |  |  |
| Whether to use SSL when connecting to the source server. In automatic mode, we try connecting via IMAP over SSL first. If the connection fails, you are then asked if you want to try connecting via plain IMAP (which is less secure).  |                                                                    |  |  |  |
| Source IMAP timeout                                                                                                    | 30                                                                 |  |  |  |
| The TCP timeout when connecting to the source mail server via IMAP. If not specified, the values of 30 seconds is used. If the hostname of the mail server resolves into multiple IP addresses, the timeout is applied for each of them. |                                                                    |  |  |  |
| Source IMAP folder separator                                                                                                    |                                                                    |  |  |  |
| The folder separator used to separate the hierarchy of IMAP folders. By default, it is detected automatically.                                                                                                    |                                                                    |  |  |  |
| 8                                                                                                    | OK Cancel                                                          |  |  |  |

(1) **Source e-mail (login)**, συμπληρώστε τον email λογαριασμό από τον οποίο θέλετε να εισαγάγετε τα emails.

(2) **Source password**, συμπληρώστε το password του email λογαριασμού από τον οποίο θέλετε να εισαγάγετε τα emails..

(3) Import to, επιλέξτε εάν επιθυμείτε να μεταφέρετε τα emails σε υπάρχον λογαριασμό (existing mailbox) στο Plesk σας (θα πρέπει πρώνα να έχετε δημιουργήσει αυτόν τον email λογαριασμό στο νέο server) ή επιλέξτε create a new mailbox για να τον δημιουργήσετε.

(4) **Destination e-mail**, δηλώστε το όνομα του email λογαριασμού στον οποίο θα

εισάγετε τα emails σας.

(5) **Source IMAP host**, συμπληρώστε το όνομα mail server από τον οποίο θέλετε να εισαγάγετε τα emails ( ή μπορείτε να δηλώσετε και την IP του server στον οποίο φιλοξενείται το παλιό email)

(6) **Source IMAP port** είναι προαιρετικό και μπορείτε να το αφήσετε κενό ή να δηλώσετε την θύρα **143** χωρίς χρήση SSL ή την **993** με χρήση SSL.

(7) Ανάλογα την θύρα που επιλέξατε παραπάνω, δηλώστε και το αντίστοιχο πρωτόκολλο κρυπτογράφησης.

- Για την 143: Plain IMAP (not recommended)
- Για την **993: IMAP over SSL.**
- Εναλλακτικά εάν αφήσετε το παραπάνω πεδίο (6) κενό επιλέξτε Automatic.

(8) Τέλος επιλέξτε ΟΚ.

6. Μέσα σε πολύ μικρό χρονικό διάστημα θα λάβετε μήνυμα επιβεβαίωσης επιτυχούς ενέργειας από το Plesk, που το status θα αναγράφει **Imported**.